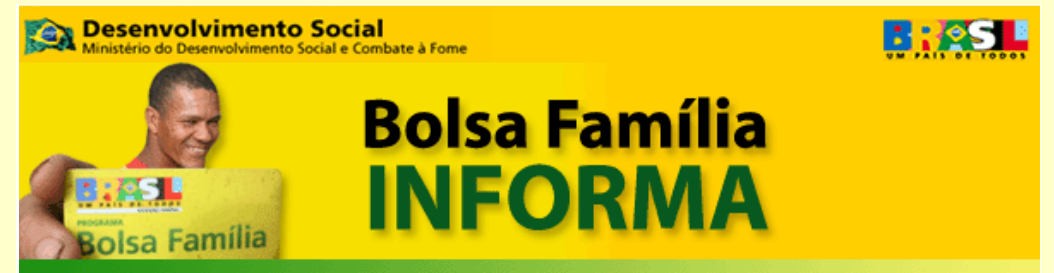

Nº 216 • 29 de abril de 2010

# Nova Versão do Sicon está disponível

## Módulo de consulta amplia as funcionalidades da pesquisa inicial

A partir desta semana, está disponível no Sistema de Condicionalidades (Sicon) o módulo de pesquisa que permite realizar:

- Pesquisas de pessoas por NIS
- Consulta avançada de pessoa
- Filtro por bairro, escolas e estabelecimentos de saúde
- Geração de Relatórios

Para realizar as consultas no módulo de pesquisa do Sicon, acesse a Central de Sistemas por meio da página do Bolsa Família (<u>http://www.mds.gov.br/bolsafamilia</u>), clicando no botão à direita "Central de Sistemas" da página ou pelo endereço: <u>http://aplicacoes2.mds.gov.br/senarc</u>.

Informe o nome de usuário e a senha de acesso à Central de Sistemas. (Para obter informações sobre nome de usuário e senha de acesso à Central de Sistemas consulte a <u>IO nº 22</u> de 25/07/2008 e o <u>Bolsa Família Informa nº136</u>.

Na tela da Central de Sistemas, clique em **Condicionalidades**. Você será direcionado para a página inicial do Sistema de Condicionalidades, como mostra a figura abaixo:

|                                                                                                    | nalidades                                                                                                    |                                                                                                    | Ben                                                                                                    | n-vindo SICON - Gestor Fede                                                                                                    | ral                                                                              |
|----------------------------------------------------------------------------------------------------|----------------------------------------------------------------------------------------------------|----------------------------------------------------------------------------------------------------|----------------------------------------------------------------------------------------------------|----------------------------------------------------------------------------------------------------|----------------------------------------------------------------------------------|
| do Programa Bolsa                                                                                                    | a Família                                                                                                    |                                                                                                    | Seu último aces                                                                                                    | sso foi em 27/04/2010 às 10:0                                                                                                    | 6 Sair                                                                           |
| esquisas Orienta                                                                                                    | ções Relatórios                                                                                                    |                                                                                                    |                                                                                                    |                                                                                                    |                                                                                  |
| Pesquisa Pess                                                                                                    | soa                                                                                                    |                                                                                                    |                                                                                                    |                                                                                                    |                                                                                  |
| Digite corretamente o<br>scola, bairro, estab.                                                                                                    | NIS da pessoa e cliq<br>saúde, clique em Pes                                                                                                    | ue no botão Pesquisa<br>quisa Avançada)                                                               | r. Se você não tem o №                                                                                                | IIS ou se deseja uma sele                                                                                                    | eção por território -                                                            |
| NIS:                                                                                                    |                                                                                                    | Pesquisa                                                                                              | Pes                                                                                                    | guisa Avançada                                                                                                    |                                                                                  |
| Confire on only                                                                                                    | ndárian da C                                                                                                    | astão do Cond                                                                                         | licionalidados                                                                                                    |                                                                                                    |                                                                                  |
| Confira os cale<br>Calendário de Repe<br>veja os meses em qu<br>períodos que impactai                                                                         | endários da G<br>ercussões 2010<br>re ocorre a repercuss<br>m na repercussão)                                                                                       | estão de Cond                                                                                         | Calendários de A<br>(Selecione a área p<br>) Educação                                                                 | companhamento 201(<br>ara visualizar)<br>© Saúde © Pi                                                                                           | D                                                                                |
| Confira os cale<br>Calendário de Repe<br>veja os meses em qu<br>períodos que impactan<br>Mês de repercussão                                                   | endários da G<br>ercussões 2010<br>le ocorre a repercuss<br>m na repercussão)<br>Períodos da                                                                        | estão de Cond<br>ão no benefício e os<br>repercussão                                                  | licionalidades<br>Calendários de A<br>(Selecione a área p                                                             | companhamento 2010<br>ara visualizar)<br>O Saúde O Pl                                                                                           | D<br>ETI                                                                         |
| Confira os cale<br>Calendário de Repe<br>veja os meses em qu<br>eríodos que impactar<br>Mês de repercussão                                                    | endários da G<br>ercussões 2010<br>le ocorre a repercuss<br>m na repercussão)<br>Períodos da<br>Educação                                                            | estão de Cond<br>ão no benefício e os<br>repercussão<br>Saúde                                         | licionalidades<br>Calendários de A<br>(Selecione a área p<br>Educação                                                 | companhamento 2010<br>ara visualizar)<br>Saúde O Pl<br>Educação                                                                                 | D<br>ETI                                                                         |
| Confira os cale<br>Calendário de Repe<br>veja os meses em qu<br>erríodos que impactar<br>Mês de repercussão<br>Março                                          | endários da G<br>ercussões 2010<br>le ocorre a repercuss<br>m na repercussão)<br>Períodos da<br>Educação                                                            | estão de Cond<br>ão no benefício e os<br>repercussão<br>Saúde<br>2º sem - 2010                        | licionalidades<br>Calendários de A<br>(Selecione a área p<br>Educação<br>Período<br>Equídar                           | companhamento 2010<br>ara visualizar)<br>Saúde O Pt<br>Educação<br>Abertura                                                                     | )<br>ETI<br>Fechamento<br>20/04/2020                                             |
| Confira os cale<br>Calendário de Repe<br>veja os meses em queríodos que impactar<br>Mês de repercussão<br>Março<br>Maio                                       | endários da G<br>ercussões 2010<br>le ocorre a repercuss<br>m na repercussão)<br>Períodos da<br>Educação<br>-<br>Fev/Mar - 2010                                     | estão de Cond<br>ão no benefício e os<br>repercussão<br>Saúde<br>2º sem - 2010                        | Calendários de A<br>(Selecione a área p<br>Educação<br>Período<br>Fev/Mar<br>Abr/Mai                                  | companhamento 2010<br>ara visualizar)<br>Saúde Pr<br>Educação<br>Abertura<br>19/03/2010                                                         | )<br>ETI<br>Fechamento<br>29/04/2010<br>20/06/2010                               |
| Confira os cale<br>Calendário de Repe<br>veja os meses em qu<br>períodos que impactar<br>Mês de repercussão<br>Março<br>Maio<br>Julho                         | endários da G<br>ercussões 2010<br>le ocorre a repercuss<br>m na repercussão)<br>Períodos da<br>Educação<br>-<br>Fev/Mar - 2010<br>Abr/Mai - 2010                   | estão de Cond<br>ião no beneficio e os<br>repercussão<br>Saúde<br>2º sem - 2010<br>-                  | Calendários de A<br>(Selecione a área p<br>Educação<br>Período<br>Fev/Mar<br>Abr/Mai<br>br//tul                       | companhamento 2010<br>ara visualizar)<br>Saúde Pr<br>Educação<br>Abertura<br>19/03/2010<br>20/05/2010                                           | )<br>Fechamento<br>29/04/2010<br>29/06/2010                                      |
| Confira os cale<br>Calendário de Repe<br>veja os meses em qu<br>seríodos que impactar<br>Mês de repercussão<br>Março<br>Maio<br>Julho<br>Setembro             | endários da G<br>ercussões 2010<br>le ocorre a repercuss<br>m na repercussão)<br>Períodos da<br>Educação<br>-<br>Fev/Mar - 2010<br>Abr/Mai - 2010<br>Jun/Jul - 2010 | estão de Cond<br>ião no beneficio e os<br>repercussão<br>Saúde<br>2º sem - 2010<br>-<br>1º sem - 2010 | Calendários de A<br>(Selecione a área p<br>Educação<br>Período<br>Fev/Mar<br>Abr/Mai<br>Jun/Jul<br>Ago/Set            | companhamento 2010<br>ara visualizar)<br>Saúde Pr<br>Educação<br>Abertura<br>19/03/2010<br>20/05/2010<br>20/07/2010                             | 0<br>Fechamento<br>29/04/2010<br>29/06/2010<br>30/08/2010<br>20/10/010           |
| Confira os cale<br>Calendário de Repe<br>veja os meses em qu<br>seríodos que impactar<br>Mês de repercussão<br>Março<br>Maio<br>Julho<br>Setembro<br>Novembro | endários da G<br>ercussões 2010<br>ee ocorre a repercussăo<br>Períodos da<br>Educação<br>-<br>Fev/Mar - 2010<br>Abr/Mai - 2010<br>Jun/Jul - 2010<br>Ago/Set - 2010  | estão de Cond<br>ão no benefício e os<br>repercussão<br>Saúde<br>2º sem - 2010<br>-<br>1º sem - 2010  | Calendários de A<br>(Selecione a área p<br>Educação<br>Período<br>Fev/Mar<br>Abr/Mai<br>Jun/Jul<br>Ago/Set<br>Out/Nov | companhamento 2010<br>ara visualizar)<br>Saúde Pr<br>Educação<br>Abertura<br>19/03/2010<br>20/05/2010<br>20/07/2010<br>20/09/2010<br>17/11/2010 | Fechamento<br>29/04/2010<br>29/06/2010<br>30/08/2010<br>29/10/2010<br>29/12/2010 |

Na página inicial do Sicon, estão disponíveis os calendários de gestão de condicionalidades que informam os períodos de acompanhamento da educação, da saúde e da assistência social e também os períodos de repercussão de condicionalidades.

No item **Pesquisa Pessoa**, é possível pesquisar pessoas por Número de Identificação Social (NIS)

#### Pesquisa Pessoa

| and the second second sec | The second second secon | Pesouisa Avancada |
|----------------------------------------------------------------------------------------------------|----------------------------------------------------------------------------------------------------|-------------------|

Para Recursos <u>clique aqui</u>

O item **Pesquisa Avançada** direciona o usuário para o módulo de Consulta Avançada de Pessoa que permite consultar pessoas por município indicando qualquer um dos itens abaixo. Caso não tenha nenhuma das informações, basta preencher UF e município.

| Consulta Avança                                | da de Pessoa                                                |                                                                          |                                   | 3                   |
|------------------------------------------------|-------------------------------------------------------------|--------------------------------------------------------------------------|-----------------------------------|---------------------|
| Selecione um ou m<br>(a pesquisa contempla pes | <b>ais filtros de consul</b><br>soas incluídas na base naci | ita e clique no botão "Pesquis<br>onal do Cadastro Único dos Programas S | s <b>ar"</b><br>ociais do Governo | Federal - CadÚnico) |
| Dados Gerais                                   |                                                             |                                                                          |                                   |                     |
| * UF:                                          | Selecione -                                                 | * Município:                                                             | Selecione                         |                     |
| Nome da pessoa:                                |                                                             |                                                                          |                                   |                     |
| Data de nascimento:                            |                                                             | a                                                                        |                                   |                     |
| Nome da mãe:                                   |                                                             |                                                                          |                                   |                     |
| CPF da pessoa:                                 |                                                             | Sexo:                                                                    | Selecione                         |                     |
| UF de nascimento:                              | Selecione -                                                 | Município de nascimento:                                                 | Selecione                         | •                   |

Neste módulo também é possível filtrar pessoas por bairro, escola e/ou

estabelecimento da saúde, da seguinte maneira:

- a) por **bairro**, indicando o bairro do endereço do domicílio, segundo o Cadastro Único para Programas Sociais (CadÚnico);
- b) por escola, indicando o código INEP, segundo o CadÚnico ou segundo o resultado do acompanhamento de educação registrado pelo Sistema Presença/MEC;
- c) por estabelecimento de saúde, segundo o CadÚnico.

#### Geração do Relatório do resultado de famílias pesquisadas

Relatório

O botão aparece ao final do resultado da pesquisa executada pelo usuário. Ao selecioná-lo o sistema gera um arquivo com a listagem de pessoas/famílias resultante da pesquisa realizada.

#### Informações detalhadas da família

Por meio da seleção de uma pessoa, o usuário visualiza informações detalhadas sobre a sua família, conforme os itens abaixo:

| Família | Endereço | Condicionalidades | Acompanhamento Familiar |
|---------|----------|-------------------|-------------------------|
|         |          |                   |                         |

Em **Família**, o usuário encontra informações sobre a composição da família da pessoa disponíveis no Cadastro Único e, se ela for beneficiária do Bolsa Família, o usuário encontra os dados dos benefícios da família, como mostra a figura abaixo:

Situação atual da família na base do Cadastro Único: ATIVA

| Referência: Base Cadastro Único de 30/09/2009 |                |                     |                    |             |      |  |
|-----------------------------------------------|----------------|---------------------|--------------------|-------------|------|--|
| Parentesco/Posição na Família                 | NIS            | Nome                | Data de Nascimento | Idade atual | Sexo |  |
| Mãe/responsável familiar                      | 209.54047.30-8 | IDALVA PEREIRA      | 25/07/1964         | 45          | Fem  |  |
| Filho(a)                                      | 209.54047.00-6 | ANDERSON PEREIRA    | 11/06/1992         | 17          | Maso |  |
| Filho(a)                                      | 209.54047.32-4 | ARLEM PEREIRA       | 17/10/1990         | 19          | Maso |  |
| Filho(a)                                      | 212.10755.15-9 | PEDRO PAULO PEREIRA | 28/06/1996         | 13          | Maso |  |

Referência: Base Folha de Pagamento 09/2009

Competência: 09/2009

A família teve benefício do PBF no mês de referência? SIM

Composição do benefício

| NIS            | Nome                | Tipo de Benefício | Valor     | Situação |
|----------------|---------------------|-------------------|-----------|----------|
| 209.54047.30-8 | PEDRO PAULO PEREIRA | Variável          | R\$ 22,00 | Liberado |
| 209.54047.00-6 | IDALVA PEREIRA      | Básico            | R\$ 68,00 | Liberado |
| 209.54047.32-4 | ANDERSON PEREIRA    | Variável Jovem    | R\$ 33,00 | Liberado |

Histórico de Pagamento de Benefício

\* Verifique as informações atualizadas e realize ações de gestão de benefícios diretamente no Sistema de Benefícios do Cidadão - SIBEC.

Nota: Os dados da família que aparecem neste informativo são fictícios.

No item **Endereço** o usuário pode visualizar no mapa a localização do domicílio da família e de todos os equipamentos públicos disponíveis nas proximidades, como escolas, estabelecimentos de saúde e Cras/Creas (melhor colocar por extenso, primeira vez que aparecem no texto)

No item **Condicionalidades**, o usuário pode consultar os históricos de condicionalidades nas áreas de saúde e educação de todos os integrantes da família. As informações têm origem no resultado do registro de acompanhamento da freqüência escolar do Sistema Presença/MEC e do acompanhamento da

vacinação e pré-natal do Sistema Bolsa Família na Saúde/MS.

Ainda em **Condicionalidades**, o usuário consulta o histórico de repercussões de condicionalidades da família, podendo verificar informações como o mês e ano da repercussão, o tipo do benefício, a situação do recurso contra o efeito do descumprimento de condicionalidades ea situação da carta de notificação, conforme a figura abaixo:

| íque no Efeito para ver os detalhes do descumprimento de condicionalidades e para registrar o recurso se necessário) |                    |                   |                     |                      |  |  |
|----------------------------------------------------------------------------------------------------|--------------------|-------------------|---------------------|----------------------|--|--|
| Efeito                                                                                                    | Mês de repercussão | Tipo de Benefício | Situação do Recurso | Carta de notificação |  |  |
| Advertência                                                                                                    | Out/07             | BFA               | Sem recurso         | Enviada              |  |  |
| Auscheenen                                                                                                    |                    |                   |                     |                      |  |  |

Ao clicar em um efeito (advertência, bloqueio, suspensão) o usuário pode cadastrar e julgar recursos do efeito do descumprimento da condicionalidade (se estiver no prazo vigente) ou consultar recursos já cadastrados.

**Atenção:** O gestor do PBF também pode cadastrar o recurso contra efeito de descumprimento de condicionalidades, no link da página inicial: **Para cadastrar** *Recursos* <u>clique aqui</u>

Para realizar o registro do acompanhamento familiar, o usuário pode selecionar a opção **Acompanhamento Familiar**. Nesta opção, registram-se as informações gerais sobre a família, suas principais vulnerabilidades e também as atividades que serão desenvolvidas durante o acompanhamento familiar. Além disso, é possível vincular a família ao atendimento de um equipamento de Cras/Creas do município.

Para visualizar famílias em descumprimento de condicionalidades, de acordo com a priorização do Protocolo de Gestão Integrada de Serviços, Benefícios e Transferências de Renda no âmbito do Sistema Único de Assistência Social - SUAS (ver <u>Instrução Operacional nº33</u>), o usuário deve acessar, o item **Pesquisas** (na página inicial do Sicon) e, depois, em **Descumprimento – Avançada**, conforme indicação abaixo:

| Ministério do I                                    | Desenvolvimento Social   | e Combate à Fome                              |      |   |
|----------------------------------------------------|--------------------------|-----------------------------------------------|------|---|
| SICON - Sistema Integra<br>Gestão de Condicionalio | ado de<br>dades          | Bem-vindo SICON -                             |      |   |
| do Programa Bolsa Fa                               | milia                    | Seu último acesso foi em 26/04/2010 às 11:21  | Sair |   |
| Pesquisas Orientaçõe                               | s Relatórios             |                                               |      |   |
| Descumprimento – Bás                               | sica                     |                                               |      |   |
| Descumprimento – Ava                               | ançada                   |                                               |      | 3 |
| Pessoa - Básica                                    | Direciona o usuário para | a página de pesquisa de descumpridor avançada |      |   |
| Pessoa – Avançada                                  |                          |                                               |      |   |

Neste módulo, é possível listar as famílias em descumprimento para cada mês de repercussão de condicionalidades e para cada efeito aplicado às famílias. O resultado da listagem pode ser exportado em arquivo .pdf, .xls (Excel) e .csv (texto)

**IMPORTANTE:** O gestor do PBF que possui a senha de usuário da Central de Sistemas pode cadastrar outros usuários do seu setor e das demais áreas (educação, saúde, assistência social, instância de controle social) de acordo com a <u>Instrução Operacional nº 23</u>.

Para mais informações sobre o Sicon, acesso o manual do Sicon, clicando em

Orientações/Manual, no menu superior do sistema.

# Teleconferência sobre planejamento anual da prestação de contas de recursos federais

O repasse de recursos federais aos estados e municípios para financiamento de ações de assistência social está condicionado à apresentação do planejamento para o ano corrente, bem como à prestação de contas do exercício anterior. Para isso, o MDS desenvolveu o sistema SUAS WEB, disponível na internet, que possui aplicativos para o preenchimento do plano de ação anual e do demonstrativo de execução dos recursos.

Para orientar estados e municípios sobre o preenchimento do Plano de Ação 2010 e do Demonstrativo Sintético Anual da Execução Físico e Financeira referente ao exercício de 2009 as secretarias nacionais de Assistência Social (SNAS) e de Renda de Cidadania (Senarc) promoverão uma teleconferência que será exibida no próximo dia 07 de maio (sexta-feira), às 16 horas, na TV BB (TV do Banco do Brasil).

Uma das novidades que serão abordadas na teleconferência é que, a partir de 2010, os recursos do Índice de Gestão Descentralizada (IGD), destinados à gestão municipal e estadual do PBF passam a integrar o plano de ação, por isso, os recursos previstos, bem como a sua destinação, devem ser registrados no SUAS WEB.

A teleconferência será exibida na rede da TV BB, nas agências municipais do Banco do Brasil. Para acompanhá-la ao vivo, os gestores, técnicos e conselheiros que atuam na área de Assistência Social devem se cadastrar previamente nas agências do Banco do Brasil, até o limite de duas pessoas por agência. Na ocasião, os telespectadores poderão encaminhar suas dúvidas por telefone e fax para serem respondidas ao vivo pelo MDS.

### ANOTE NA AGENDA

**30 de junho** – termina o prazo para registro das informações de acompanhamento das condicionalidades de saúde, relativas ao 1° semestre de 2010. O registro das informações de saúde é feito no sistema <u>Bolsa Família na Saúde</u>.

**PARA MAIS INFORMAÇÕES** acesse o Fale Conosco do PBF ou entre em contato com a Coordenação de Atendimento da Senarc: (61) 3433-1500 ou fax (61) 3433-1614/1615.